## **IT providers**

# How to handle error messages when importing XML Results in the FEI Database

You have just imported your XML results file directly to the FEI Database and see several error reports that are blocking you from importing the results?

When you upload your XML file, an error check is performed by the FEI Database. As they are described in the pop-up window, you will easily identify the errors, as well as the lines and column numbers of the XML file where they occur.

Three types of errors can occur:

#### • Fatal

The FEI Database won't let you upload the XML file if it warns you of Fatal errors. You will need to treat every Fatal error one by one in order to upload your file.

#### • Warning

These error messages require your attention before importing the results to the FEI Database, each **bold** warning message needs to be checked carefully and any necessary modifications need to be made in your XML result file.

#### • Warning

These are smaller error messages that could be related to spelling or typing inconsistencies. We ask that you quickly check these before importing your results to the FEI Database.

## **IT providers**

| COM | PETIT |  | DETAIL |
|-----|-------|--|--------|
|-----|-------|--|--------|

| I The competition was u                                                   | pdate                                                                                                    | d successfully.             |                                                                                                    |        |
|---------------------------------------------------------------------------|----------------------------------------------------------------------------------------------------|-----------------------------|----------------------------------------------------------------------------------------------------|--------|
| Event<br>Schedule Competition Nr. *<br>Rule *<br>Name<br>Start Date *     | CSI2* - Paderborn (GER) (09/09/2020 - 13/09/2020)<br>01<br>238.2.1a - T A, one round atc<br>Table A<br>11/09/2020 V HH:mm |                             |                                                                                                    |        |
| End Date                                                                  | -                                                                                                    | MPORT                       |                                                                                                    |        |
| Individual Competition<br>Team Competition<br>Obstacle Height (cm)        | Yes<br>No<br>135                                                                                                    | XML Results File            | Browse No file selected.                                                                                                    | Upload |
| Draft Schedule Prize Money                                                | 200                                                                                                    | Charter                     |                                                                                                    |        |
| Draft Schedule Point Group<br>Prize Money<br>Point Group<br>Result Status | -<br>2,04<br>()<br>Imp                                                                                                    | Fatal<br>Warning<br>Warning | Message<br>The competing for country of an athlete does not match: CompetitorFEIID='10002137', CompetingFor='SUI' <> 'GER'<br>The names of an athlete do not match: CompetitorFEIID='10001766', Name='Dupont Michel' <> 'SPREHE Jörne'<br>The names of a horse do not exactly match but are similar: HorseFEIID='105ZP64', Name='FIFTI SPECIAL' <> 'FIFTY SPECIAL' |        |
| FEI Comment                                                               | Prize                                                                                                    | 3 Message(s) /              | 1 Page(s)<br>cannot be imported: One or more Mandatory Business Rules failed.                                                                                                    |        |
| Comment                                                                   |                                                                                                    | 😑 Print 🛛 🛓                 | Download as CSV                                                                                                    | Cancel |

**Step 1:** The nature of Fatal errors can be linked to a wrong Athlete/Horse FEI ID, a wrong Competing for NOC code, an issue with your XML file or an incorrect elimination code. Please refer to the message description to resolve any Fatal errors.

| End Date<br>Individual Competition<br>Team Competition<br>Obstacle Height (cm)<br>Draft Schedule Prize Money | -<br>Yes<br>No<br>110<br>1659 | IMPORT<br>XML Results File                                                                                                    | Choose File No file chosen                                                                                                  | Upload |  |
|----------------------------------------------------------------------------------------------------|-------------------------------|----------------------------------------------------------------------------------------------------|----------------------------------------------------------------------------------------------------|--------|--|
| Prize Money                                                                                                  | 165,9                         |                                                                                                    | Message                                                                                                    |        |  |
| Point Group<br>Result Status                                                                                 |                               | Fatal                                                                                                    | It is not allowed to import a non disqualified result for an athlete whose status is not active: CompetitorFEIID='10149896' |        |  |
|                                                                                                    |                               | Fatal                                                                                                    | The competing for country of an athlete does not match: CompetitorFEIID='10103093', CompetingFor='JOR' <> 'SYR'             |        |  |
| FEI Comment                                                                                                  |                               | 2 Message(s) /                                                                                                    | / 1 Page(s)                                                                                                    |        |  |
| Comment                                                                                                    |                               | Image: The results cannot be imported: One or more Mandatory Business Rules failed.         Image: Print       Image: Download as CSV |                                                                                                    |        |  |

**Step 2:** When you have resolved all Fatal errors, you will be able to upload your file despite any remaining Warnings. However the Warnings are important and we ask that they are checked before uploading your result file to the FEI Database.

Fore example, please check if a message informs you that the name of the Athlete or the Horse doesn't match the referring name of the FEI ID entered in the results.

If you wish to process the warning messages, click on the **red** cross or **Cancel** to abort the upload process.

### **IT providers**

| COMPETITION                                                                    | DE                             | TAIL                                                                                                    |        |
|--------------------------------------------------------------------------------|--------------------------------|----------------------------------------------------------------------------------------------------|--------|
| I The competition was u                                                        | pdate                          | d successfully.                                                                                                    |        |
| Event<br>Schedule Competition Nr. *                                            | CSI2<br>01                     | - Paderborn (GER) (09/09/2020 - 13/09/2020)                                                                                                    |        |
| Rule *<br>Name<br>Start Date *                                                 | 238.<br>Table<br>11/0          | 2.1a - T A, one round atc<br>A<br>9/2020 V HH:mm                                                                                                    |        |
| End Date<br>Individual Competition<br>Team Competition<br>Obstacle Height (cm) | -<br>Yes<br>No<br>135          | MPORT                                                                                                    |        |
| Draft Schedule Point Group<br>Prize Money<br>Point Group<br>Result Status      | -<br>2,04<br>0<br>Imp<br>Prize | Status         Message           Warning         The names of an athlete do not match         CompetitorFEIID='10001766', Name='Dupont Michel' <> 'SPREHE Jörne'           1 Message(s) / 1 Page(s) |        |
| FEI Comment                                                                    |                                | One or more Error Detection occured. Please Confirm to ignore the warnings and import these results or Cancel to correct the warnings and upload the result file again. Print Download as CSV       | Cancel |

**Step 3**: Once you have treated all Fatal errors and Warning messages, you may upload the results by clicking on the green tick on the pop-up window.

| COMPETITION                                                        | DE                                                | TAIL                       |                                                                                                    |        |
|--------------------------------------------------------------------|---------------------------------------------------|----------------------------|----------------------------------------------------------------------------------------------------|--------|
| I The competition was u                                            | pdate                                             | d successfully.            |                                                                                                    |        |
| Event<br>Schedule Competition Nr. *                                | CSI2* - Paderborn (GER) (09/09/2020 - 13/09/2020) |                            |                                                                                                    |        |
| Rule *                                                             | 238.2.1a - T A, one round atc                     |                            |                                                                                                    |        |
| Name                                                               | Table A                                           |                            |                                                                                                    |        |
| Start Date *                                                       | 11/0                                              | 9/2020 V HH:mm             |                                                                                                    |        |
| End Date                                                           | -                                                 | IMPORT                     |                                                                                                    |        |
| Individual Competition<br>Team Competition<br>Obstacle Height (cm) | Yes<br>No<br>135                                  | Import anyway?             | ×                                                                                                    |        |
| Draft Schedule Prize Money                                         | 200                                               |                            | Message                                                                                                    |        |
| Draft Schedule Point Group                                         | -                                                 | Warning                    | The names of a horse do not exactly match but are similar: HorseFEIID='104RK45', Name='GRAL' <> 'GRAAL'                                                |        |
| Prize Money                                                        | 2,04                                              | Warning                    | The names of an athlete do not exactly match but are similar: CompetitorFEIID='10061837', Name='BÖHE Stephany' <> 'BÖHE Stephany'                      | nie'   |
| Result Status                                                      | Imp                                               | Warning                    | The names of a horse do not exactly match but are similar. HorseFEIID='105ZP64', Name='FIFTI SPECIAL' <> 'FIFTY SPECIAL'                               |        |
|                                                                    | Prize                                             | Warning                    | The names of a horse do not exactly match but are similar: HorseFEIID='103VK60', Name='BALANCE 15' <> 'BALANCE 30'                                     |        |
| FEI Comment                                                        | 4 Message(s) / 1 Page(s)                          |                            |                                                                                                    |        |
| Comment                                                            |                                                   | I One or mor<br>Please Con | e Error Detection occured.<br>firm to ignore the warnings and import these results or Cancel to correct the warnings and upload the result file again. |        |
|                                                                    |                                                   | 🖶 Print 🛛 🛓                | Download as CSV                                                                                                    | Cancel |

You can still upload result files despite remaining warning messages, but we ask that these are still controlled where possible.

Unique solution ID: #1220 Author: Last update: 2021-05-19 10:15